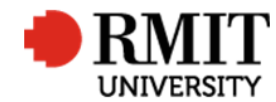

# **Research Outputs – Related Items - Contributors**

This guide shows Publications staff how to enter data within Research Master in relation to Contributors of Research Outputs.

### **Guidelines and rules**

- A Research Master login is required to complete this task.
- When there are too many authors (i.e. more than 10), we can use "et al" (no punctuation) as the Surname for the fourth author. We still need to attach all RMIT authors to the record, but leave the Surname and Given Name fields blank if they are positioned at 5 or later, but keep the Preferred Full Name.
- Adding external contributors
  - Each external contributor should have only one record on the database. One personnel record may be attached in the publications module with various orgs attached. However, if you are not 100% unsure that an external contributor is the same person to an existing record we have, please create a new ID.
- Adding internal authors Student vs Staff ID's
  - Outputs should be reported under an authors' Staff ID if they are the result of their RMIT employment and their Student ID if the research output was a result of their studies.
  - Entering a Staff ID will result in the output appearing in the researcher's <u>MyResearch page</u> (staff login required). This displays publication records in ResearchMaster. The publications are listed in three statuses: Eligible, Pending and Not Eligible. Publications on both Eligible and Pending statuses are counted for supervisor registration, staff promotion and work planning.
  - Entering a Student ID will result in the output being listed in the author's My Student Outputs page.
  - There are various reporting measures that are affected by whether the researcher is added as a staff or student (research student awards, academic promotion, etc) so it is important that we get it correct. If adding an ID on a researcher's behalf, we locate it using the search criteria that picks up both current and not current (see step 2 on page 3)
- **RMIT contributors not on RM Personnel** Sometimes, we may have trouble finding an RM Personnel record for an author with RMIT affiliation. We need to find their internal staff or student number and create new records with these numbers. This may be the result of one of three situations:
  - The author is a past non-HDR student
  - The author is a past staff who left RMIT prior to 2014

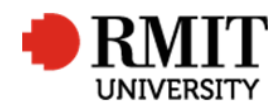

- There is spelling error in the name
- To track down an internal code for RMIT contributors, try the following sources in order:
  - Check iExplore (this is only applicable for RMIT students and you need to be logged in to access this system);
  - Ask the co-authors on the publication if they know the code/whether the researcher in question might go by a different name, affiliation was wrong, etc;
  - o Email HR Assist
- **Remember:** it is very important to attach the internal contributor code to ResearchMaster records for internal staff members, as this ensures that the data from ResearchMaster will display correctly on the staff member's MyResearch page and under their staff ID in the Research Repository. If the staff/student is not current now, the records will automatically link across as soon as they become current in the future.
- **RMIT contributor with alternative names** Sometimes an author may use a different name from that on the RMIT HR database. In such cases, please do add the additional name to the relevant staff/student Personnel record, in the Preferred Name section. If there is already another Preferred Name, contact the author to confirm their preference. (e.g. 69110) Also any related 'External' record has the staff ID recorded, so incorrectly attached contributor records can be picked up by reports.
- Creative Works contributors It is important to be aware of the difference between creators/artists and curators when you are entering details about creative works:
  - If you are recording a work created by the contributors make sure you only record the creators/artists and exclude any curators, producers, etc.
  - o If you are recording a curatorial activity, only record the names of the curators/producers/directors and exclude the artists.
  - Add dot point under 'Creative Works contributors'
  - It is a requirement for the researcher submitting the online form to include information about co-contributors and their affiliations either as contributor entries or in a list attached as a supporting document.
  - o If an RMIT affiliation on a creative output is unclear, request confirmation from the author using the sigdate email RMITAFFIL.
- Portfolio of Creative Works
  - Portfolios are entered onto ResearchMaster with a core "Portfolio record" with sub-records for each of the individual items. For each output within the Portfolio we enter a new record in the database as if it were a normal creative work but this is what we do differently:
    - Each output record is non-current (to prevent it displaying in MyResearch@RMIT and to prevent it being counted in performance reports)
    - The RM ID of the Parent Portfolio is added to the record on the first tab.
    - The audit result should refer to the Parent Portfolio and therefore the status should always be: SUBRECORD.

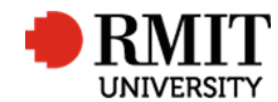

### **Enter Research Output Details – Subsection – Contributors**

| 1. Go to the <b>Contributors</b> subsection and click the <b>Add</b> | Classifications (2)                                 | Add                  | Delete            | Export |
|----------------------------------------------------------------------|-----------------------------------------------------|----------------------|-------------------|--------|
| link. This will display the Contributor subsection                   | Contributors (3)                                    | Add                  | <u>Delete</u>     | Ex. 1  |
| form                                                                 | Documents (0)                                       |                      |                   | Add    |
|                                                                      | Linked Research Outputs (0)                         |                      |                   | Add    |
|                                                                      | Linked Schools (3)                                  | Add                  | Delete            | Export |
|                                                                      | Significant Dates (2)                               | Add                  | <u>Delete</u>     | Export |
|                                                                      |                                                     |                      |                   |        |
| 2. Enter the person code into the <b>Person Code,</b> or use         | 🔅 New Contributors                                  |                      | Save              | Back   |
| the search facility in the 'Person Code' field . The steps           | Person Code 2 Order 4                               | Active Contribut     | pr? 🗹             | 3      |
| are as follows:                                                      | Title Not Specified ▼ First Name                    | Undergraduate Contri | b.? 🔲             |        |
| a) So we are able to attribute the staff/student ID's                | Middle Name Last Name                               |                      |                   |        |
| correctly, please search for non-current and current                 | Full Name Gender Not Specified                      | •                    | Not Providen      | -      |
| records at once. You can do this by searching by name                | Position Not Specified • Type Scholarship Recipient | • Cam                | ius Not Specified | 1      |
| and adding an additional line of search criteria: 'Overall           |                                                     |                      |                   |        |
| current > tick (=not) > no value                                     |                                                     |                      |                   |        |
| b) If both a student and stan iD come up in the search               | Role                                                |                      |                   |        |
| \Research-Reports\HDR Candidature Report RM6 xlsx                    |                                                     |                      |                   |        |
| (filter by 'FNROLMENT_CATEGORY' as                                   |                                                     |                      |                   |        |
| 'Current').                                                          |                                                     |                      |                   |        |
| c) And then:                                                         |                                                     |                      |                   |        |
| 1. If the student is a current HDR, add the student;                 |                                                     |                      |                   |        |
| 2. If the student is not a current HDR and the staff is              |                                                     |                      |                   |        |
| current, clear the 'Current' filter and check the Column             |                                                     |                      |                   |        |
| Y of the report ('MAX_COMPLETION_DATE') If the                       |                                                     |                      |                   |        |
| student completed their studies in the past 2 years, add             |                                                     |                      |                   |        |
| the student ID; Then send an email to the staff ID,                  |                                                     |                      |                   |        |
| confirming whether the person was a student at the                   |                                                     |                      |                   |        |
| time the research was undertaken; or                                 |                                                     |                      |                   |        |
| 3. If the student does not appear on the HDR                         |                                                     |                      |                   |        |
| Completions tab either, add the staff ID.                            |                                                     |                      |                   |        |

3. 'Save'

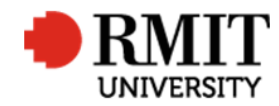

| 4. Check the school and/or organisation affiliation                                                                | Workload Details                                        |                                          |                      |                    |               |           |
|----------------------------------------------------------------------------------------------------|---------------------------------------------------------|------------------------------------------|----------------------|--------------------|---------------|-----------|
| , 0                                                                                                    | Involved From                                           | Involved                                 | īo 🔤                 | Internal Weighting | 0.25          |           |
| <ol> <li>To associate an external affiliation</li> <li>a. Enter the code into the Ext. Organisation, or</li> </ol> | FTE/EFTS on this Output<br>FTE/EFTS on other<br>Outputs | Days on this Outp<br>Days on other Outpu | ut                   |                    |               |           |
| use the search facility. Once you have selected the affiliation, some fields will auto                             | 5a Ext. Organisation<br>Ext. Organisation               |                                          |                      |                    |               |           |
| populate.                                                                                                    | 4 Contributor Org. Unit (1)                             |                                          |                      | Add                | <u>Delete</u> | Export    |
| <li>b. Click Save again to save the changes</li>                                                                   | Code Resea                                              | Name<br>Irch Office                      | 100                  | Current?           | Pn            | mary?     |
|                                                                                                    | First Prev 1 of 1 Next Last                             | Records per page: 25 V                   | 100                  |                    |               |           |
| 6. Click <b>Back</b> to go back to previous page                                                                   | New Contributors                                        |                                          |                      |                    | 5b            | Save Back |
|                                                                                                    |                                                         | Q                                        | Order 3              | Active C           | ontributor? 🔽 | 6         |
| 7. To add more contributors, mouse-over the <b>Cog</b>                                                             | Save Layout ot Specifie                                 | ed 🔽 Firs                                | st Name              | Undergraduat       | e Contrib.? 🗌 |           |
| icon click on the <b>Conv</b> icon and reneat stens 2 to 6                                                         | Workload Details                                        | La                                       | st Name              |                    |               |           |
| teon, click on the <b>copy</b> teon and repeat steps 2 to o                                                        | Full Name                                               |                                          | Gender Not Specified | $\sim$             |               |           |
|                                                                                                    |                                                         |                                          |                      |                    |               |           |

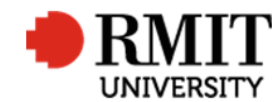

### Enter Research Output Details – Subsection – Contributors – Creating an External Contributor

| 1. Go to the Contributors subsection and click the Ad        | Classifications Reference (0)            | Add                       |
|--------------------------------------------------------------|------------------------------------------|---------------------------|
| link. This will display the Contributor subsection           | Contributors (0)                         | Add                       |
| form                                                         | Documents (0)                            | Add                       |
|                                                              | Significant Events (0)                   | Add                       |
|                                                              |                                          | ;                         |
|                                                              |                                          |                           |
|                                                              |                                          |                           |
|                                                              |                                          |                           |
| 2. Click on the search icon to display the person search     | New Contributors                         | Save Back                 |
| form.                                                        | Person Code Order 2                      | Active Contributor? 🗹     |
|                                                              | Title 🗱 Overall Current 🔻 🔲 Equal To 🔹 🗹 | Undergraduate Contrib.? 🔲 |
| 3. Click <b>Create</b> . This will display a New Contributor | Middle Name 🗱 Person Code 🔻 📙 Includes 🔻 |                           |
| form. Please note a search must be run before the            | Full Name Search Clear Create Cancel     | Compus Not Specified      |
| 'Create' option becomes available                            |                                          |                           |
|                                                              |                                          |                           |
| 4. Enter <b>Order</b>                                        | S New Contributors                       | Save Back                 |
|                                                              | Person Code Order 2                      | 4 Active Contributor?     |
| 5. Enter names                                               | 5 Title Not Specified                    | Undergraduate Contrib.? 🔲 |
|                                                              | Middle Name Last Name                    |                           |
| 6. Select 'External' from the <b>Type</b> dropdown list      | Position Not Specified                   | Campus Not Specified      |
| o. Select External from the Type dropdown ist                | Main Chapter?                            |                           |
| 7 Click Save to save the changes. This will create a         |                                          |                           |
| 7. Click <b>Save</b> to save the changes. This will cleate a |                                          |                           |
| person code, display related items for this person,          | Kole                                     |                           |
| such as associated departments                               |                                          |                           |

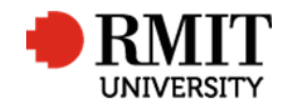

| 8. | Enter the code into the <b>Ext. Organisation,</b> or use the search facility. Once you have selected the affiliation, some fields will auto populate. | External Affiliation                                                                              |      |
|----|----------------------------------------------------------------------------------------------------|---------------------------------------------------------------------------------------------------|------|
| 9. | Click Save again to save the changes                                                                                                    | Contributors (1/1) 9 Save                                                                         | Back |
|    | c c                                                                                                    | Person Code         0000015009         O           Order         1         Active Contributor? If |      |

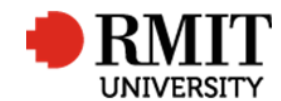

## Enter Research Output – Subsection – Organisation not found

| 1.  | Navigate to System > General > Organisations                    | Personnel                 | System Help Logou     | t              |                  |                    |                              |                        |
|-----|-----------------------------------------------------------------|---------------------------|-----------------------|----------------|------------------|--------------------|------------------------------|------------------------|
|     |                                                                 |                           | Change Password       |                |                  |                    |                              |                        |
| 2.  | Click on it or click the <b>Add</b> link. This will display the | Account Codes             | General               |                |                  |                    |                              |                        |
|     | Organisations Add form                                          | Classifications Reference | Integration           |                |                  |                    |                              |                        |
|     | Organisations Add form                                          | Committees                | System Administration |                |                  |                    |                              |                        |
|     |                                                                 | Email Template            | User Administration   |                |                  |                    |                              |                        |
|     |                                                                 | Facilities                |                       |                |                  |                    |                              |                        |
|     |                                                                 | Fund Schemes              |                       |                |                  |                    |                              |                        |
|     |                                                                 |                           | _ 1                   |                |                  |                    |                              |                        |
|     |                                                                 | Organisations             |                       |                |                  |                    |                              |                        |
|     |                                                                 | Standard Phrases          | anding                |                |                  |                    |                              |                        |
|     |                                                                 | Standard Fillases         | nung                  |                |                  |                    |                              |                        |
|     |                                                                 |                           |                       |                |                  |                    |                              |                        |
|     |                                                                 | Home Projects Ethic       | s Research Outputs    | Contract & IPs | Applications HDR | Scholarships Perso | nnel                         | System Help Logout     |
|     |                                                                 |                           |                       |                |                  | Orgar              | nisation Code                | Advanced               |
|     |                                                                 | Organisations (121)       |                       |                |                  |                    | Add 2                        | elete Export           |
|     |                                                                 | Organisation Code         | Organisation          | Name           | Abbreviation     | Organisation Ty    | /pe Current? Primary C       | ontact Parent Organisa |
|     |                                                                 | 00                        | Other                 |                | OTHER            | Not Specified      | 2                            |                        |
|     |                                                                 |                           |                       |                |                  |                    |                              |                        |
| _   |                                                                 | <b>19</b>                 |                       |                |                  |                    | 0                            | Deels                  |
| 3.  | Enter an <b>Organisation Code.</b> You make this up using       | New Organisations         |                       | One starting N |                  |                    | Save                         | Back                   |
|     | parts of the organisation name, initials or the full            | 3 Organisation Code       |                       | Organisation N | ame              | Organis            | ation Type Educational Organ | 4                      |
|     | organisation name                                               | Used From                 |                       | Use            | ed To            |                    | Current?                     |                        |
|     |                                                                 | Parent Organisation       | Q                     |                |                  |                    | Primary?                     |                        |
| 4   | Enter the <b>Organisation Name</b>                              | ARC#                      |                       |                |                  |                    |                              |                        |
|     |                                                                 |                           |                       |                |                  |                    |                              | 1                      |
|     |                                                                 |                           |                       |                |                  |                    |                              |                        |
| I I |                                                                 |                           |                       |                |                  |                    |                              |                        |

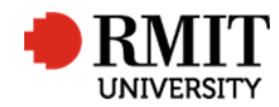

| 5 Enter the ABN                              | Detelle                              |                 |                     | -               |                   |      |        |
|----------------------------------------------|--------------------------------------|-----------------|---------------------|-----------------|-------------------|------|--------|
| J. Enter the Adn                             | Details                              |                 |                     |                 |                   |      |        |
|                                              | Registration Number                  |                 | ABN                 |                 | 5 Tax File Number |      |        |
| 6. Enter the physical address <b>Suburb</b>  | Annual Turnover                      | 0               | Number of Employees |                 | Number of Offices |      |        |
| ·····                                        | Individual/Company                   |                 | Funding Type        | Not Specified • | Folio             |      |        |
|                                              | Date Incorporated                    |                 | Analysis            |                 | File Reference    |      |        |
| 7. Enter the physical address <b>State</b>   | Status                               | Not Specified • | Internal?           | I.              |                   |      |        |
| 8. Enter the physical address <b>Country</b> | Primary Function<br>Physical Address |                 |                     |                 |                   |      | ė      |
|                                              | Address Line 1                       |                 |                     |                 |                   |      |        |
|                                              | Address Line 2                       |                 |                     |                 |                   |      |        |
|                                              | Address Line 3                       |                 |                     |                 |                   |      |        |
|                                              | 6 Suburb                             |                 |                     | Postcode        |                   |      |        |
|                                              | State                                |                 |                     | 7 Country       | Australia •       | 8    |        |
| 9. Click <b>Save</b> to save the changes     | 🔅 Organisations (1/123               | )               |                     |                 |                   | Save | 9 Back |
|                                              | Organisation Code                    | od              | Organisation Name   | Other           |                   |      | -      |